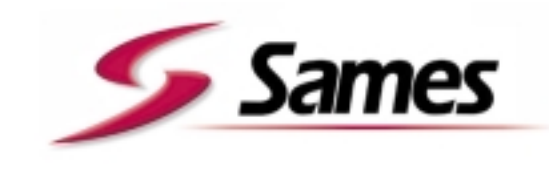

From February 1st, 2017 SAMES Technologies SAS becomes SAMES KREMLIN SAS A partir du 1/02/17, SAMES Technologies SAS devient SAMES KREMLIN SAS

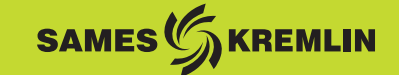

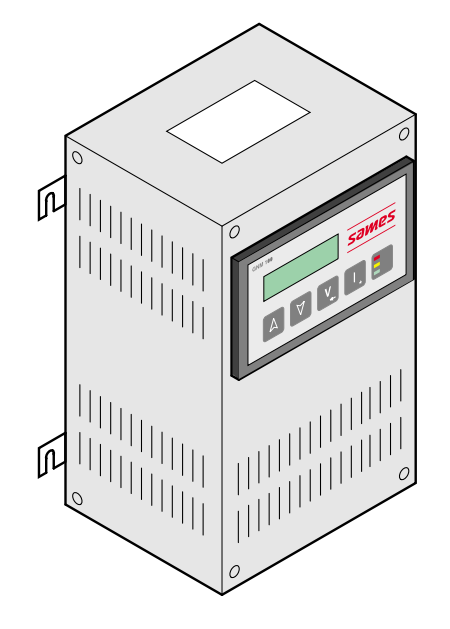

DES00752

# Manuel d'emploi

## **GNM 100-A Mode automatique**

Ce produit est protégé par les brevets Français N° 2724787 et 2724786 étendus à l'Europe et aux Etat-Unis

| FRANCE | SAMES Technologies. 13 Chemin de Malacher 38243 Meylan Cedex<br>Tel. 33 (0)4 76 41 60 60 - Fax. 33 (0)4 76 41 60 90 - www.sames.com |
|--------|----------------------------------------------------------------------------------------------------|
| USA    | SAMES Technologies Inc. 11998 Merriman Road, Livonia, Michigan, 48 150<br>Tel. (734) 261.5970 - Fax. (734) 261.5971 - www.sames.com |

Indice de révision : G

1

Toute communication ou reproduction de ce document, sous quelque forme que ce soit, et toute exploitation ou communication de son contenu sont interdites, sauf autorisation écrite expresse de SAMES Technologies.

Les descriptions et caractéristiques contenues dans ce document sont susceptibles d'être modifiées sans avis préalable et n'engagent en aucune manière SAMES Technologies.

#### © SAMES Technologies 2001

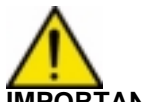

IMPORTANT : Sames Technologies est déclaré organisme de formation auprès du ministère du travail.

Des formations permettant d'acquérir le savoir faire indispensable à la mise en oeuvre et à la maintenance de vos équipements sont dispensées tout au long de l'année.

Un catalogue est disponible sur simple demande. Vous pourrez ainsi choisir, parmi l'éventail de programmes de formation, le type d'apprentissage ou de compétence qui correspond à vos besoins et objectifs de production.

Ces formations peuvent être dispensées dans les locaux de votre entreprise ou au centre de formation situé à notre siège de Meylan.

Service formation : Tel.: 33 (0)4 76 41 60 04 E-mail : formation-client@sames.com

## GNM 100-A Mode automatique

| 1. Introduction 4                                                                                                    |
|----------------------------------------------------------------------------------------------------|
| 2. Description 4                                                                                                    |
| 2.1. Présentation42.2. Spécifications52.2.1. Données d'entrée électrique52.2.2. Données de sortie électrique52.2.3. Encombrement52.2.4. Câbles de raccordement5 |
| 3. Fonctionnement 5                                                                                                    |
| 3.1. Sélection automatique de la cascade 5   3.2. Menus 6   3.2.1. Menu utilisateur 6   3.2.2. Menu Calibrage 8   2.2.3. Reteur aux personètres (upine) 12      |
| 3.2.3. Retour aux parametres «usine»                                                                                                    |
| 3.3.1. Ecrans de défaut 13                                                                                                    |
| 3.3.2. V limit trip - I limit trip                                                                                                    |
| 3.3.4 Fault tempeture 14                                                                                                    |
| 3.3.5. Fault CC                                                                                                    |
| 3.3.6. Fault reg freq 14                                                                                                    |
| 3.3.7. Fault supply                                                                                                    |
| 3.3.8. Redemanage de la FT après un delaut mineur                                                                                                    |
| 3.5. I overflow                                                                                                    |
| 4. Connexions basse tension 16                                                                                                    |
| <i>4.1. Prises basse tension</i>                                                                                                    |
| 4.1.1. Module GNM 100-A                                                                                                    |
| 4.2. Prise 12 broches (A) 16                                                                                                    |
| 4.3. Prise 7 broches (C) 17                                                                                                    |
| 4.4. Prise 19 broches (B)                                                                                                    |
| 4.4.1. Cablage des entrees de consigne externe                                                                                                    |
| 4.4.3. Câblage de la gâchette externe                                                                                                    |
| 4.4.4. Utilisation des informations relatives aux défauts                                                                                                    |
| 5. Liste des paramètres 21                                                                                                    |
| 6. Dépannage 24                                                                                                    |
| 7. Références GNM 30                                                                                                    |
| 8. Prises 30                                                                                                    |

#### 1. Introduction

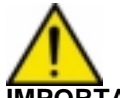

# **IMPORTANT : le GNM 100 - A ne doit jamais être installé dans une atmosphére explosive. Il doit être installé à l'extérieur d'une cabine à une distance minimum de 1,5 m de toutes ouvertures.**

Le **GNM 100-A** est un module de commande destiné aux unités d'alimentation ci-après dénommées «cascades». Il doit être utilisé avec les cascades SAMES.

Le boîtier est une boîte métallique ventilée, destinée à être installée dans une baie ou un tableau de commande électrique : le numéro de référence de ce module est 858224.

Seul le mode d'utilisation automatique est décrit dans le présent manuel.

Ce type de GNM est un module classé IP 20. Il est prévu pour être installé en fond d'armoire métallique à l'aide de quatre pattes (contact patte/fond d'armoire)crochets métalliques sur boîtier GNM prévu à cet effet.

#### Le fond d'armoire doit être relié à la terre de l'installation (câble supérieur ou égal à 6 mm2).

Pour une autre configuration (exemple mise en place sur porte d'armoire), il faut impérativement que le boîtier soit relié à la terre de l'installation par un câble ou une tresse métallique de section supérieure ou égale à 6 mm2.

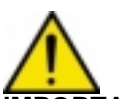

**IMPORTANT :** Le client a pour responsabilité de vérifier quelles sont les normes incendie et sécurité locales applicables lorsqu'il fait fonctionner le GNM 100-A.

Pour une utilisation en armoire la température ambiante doit être inférieure à 45°C.

Il est fortement déconseillé de placer le GNM à côté de toute source de chaleur, ce qui provoquerait une augmentation de sa température interne d'où un défaut de fonctionnement. Si toutefois, le GNM doit être placé dans de telles conditions, prévoir un système de climatisation.

La température maximum d'utilisation est de 45°C dans le cas d'une utilisation avec une UHT 90Kv/100µA. Cette température maxi dépend de la puissance délivrée, donc du type de cascade (UHT) /pulvérisateur que commande le GNM. La température de stockage : 0°C à 70°C

#### 2. Description

#### 2.1. Présentation

Le **GNM 100-A** est un module de commande doté d'un microcontroleur. Il affiche ses fonctions sur un écran de 2 lignes.

| 1 | Affichage                                  |
|---|--------------------------------------------|
| 2 | Changement des valeurs des paramètres (+.) |
| 3 | Changement des valeurs des paramètres ()   |
| 4 | Ecran suivant ou validation d'une valeur   |
| 5 | Ecran précédent / fonction spéciale (*)    |
| 6 | Voyants (3 leds)                           |

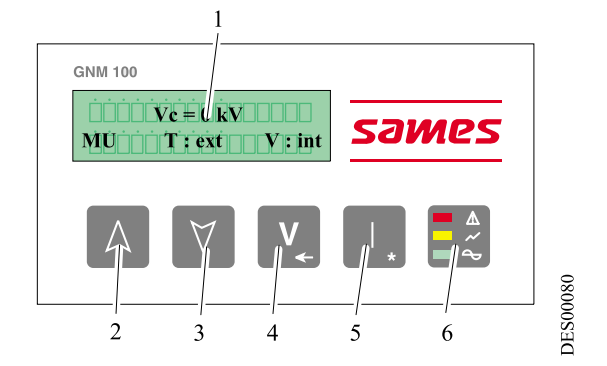

(\*) : Les autres fonctions sont décrites dans ce manuel.

| 4 | 6102 |
|---|------|
|   | 4    |

Les 3 leds ont les significations suivantes :

- vert : le GNM est sous tension,
- orange : gâchette (HT activée),
- rouge : défaut.

#### 2.2. Spécifications

2.2.1. Données d'entrée électrique

| Tension d'entrée                      | 220 VAC +/- 20 V |
|---------------------------------------|------------------|
| Fréquence                             | 50 Hz            |
| Puissance d'entrée maximale GNM 100-A | 80 VA            |
| Impédance du 0 - 10 V                 | ~ 15 kΩ          |

#### 2.2.2. Données de sortie électrique

| Sortie tension maxi.      | 60 V RMS  |
|---------------------------|-----------|
| Sortie fréquence          | 16-60 kHz |
| Courant de sortie maximum | 1,1 A RMS |

#### 2.2.3. Encombrement

| Protection | IP 20  |
|------------|--------|
| Masse      | 2,2 kg |

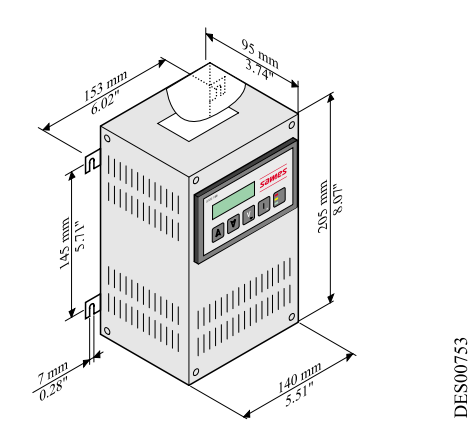

2.2.4. Câbles de raccordement

Du **GNM 100-A** connecteur à 12 broches à la cascade 0,34mm2 gauge 22 mini. blindé Lg maxi. 30 m. Du **GNM 100-A** connecteur à 19 broches à la L'API 0,34mm2 gauge 22 mini. blindé Lg maxi. 30 m. Du **GNM 100-A** connecteur à 7 broches pas de spécifications.

#### 3. Fonctionnement

IMPORTANT : Les écrans représentés sont donnés à titre d'exemple.

#### 3.1. Sélection automatique de la cascade

IMPORTANT : Chaque fois qu'un nouveau type de cascade est validé, tous les paramètres prennent leur valeur «usine» et les anciens paramètres sont perdus.

Indice de révision : G

Lorsqu'il est connecté à un type de cascade différent, l'écran du **GNM** demande la validation de cette nouvelle cascade, opération qui est effectuée en appuyant sur la touche 4 v (voir § 2.1 page 4). Lorsqu'il est connecté à une cascade, le **GNM** reconnaît automatiquement la référence de celle-ci et l'affiche à l'écran. Dans le cas ou celle-ci est la même que celle qui a été utilisée la dernière fois.

Si le **GNM** ne reconnaît pas la cascade proposée, il interrompt l'opération et affiche :

UHT 108 ?

Le **GNM** vérifie de manière cyclique la présence ainsi que le type de cascade, et affiche «Fault UP» si elle est déconnectée ou s'il ne parvient pas à reconnaître celle qui est connectée.

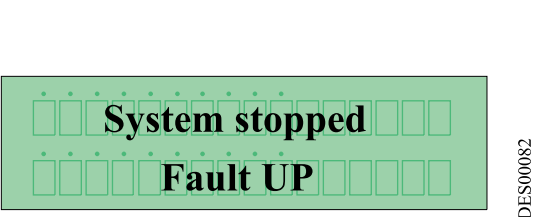

#### 3.2. Menus

Après avoir reconnu la cascade, le **GNM** donne accès aux menus.

3.2.1. Menu utilisateur Il est affiché de la façon suivante:

La dernière ligne à l'écran affiche le mode d'utilisation du **GNM**.

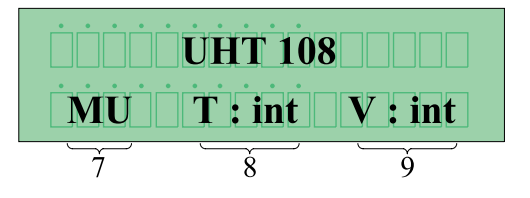

DES00084

| 7 | Signifie que le module est en Menu Utilisateur           |
|---|----------------------------------------------------------|
| 8 | T = Type de gâchette : int = interne - ext = externe.    |
| 9 | V = Consigne de tension :int = local - ext = à distance. |

Pour faire défiler le menu, appuyer sur la touche 4 v (voir § 2.1 page 4).

3.2.1.1. Réglage de la consigne de tension

Le réglage de la consigne de tension est activé par les touches 2 A et 3 V.

La touche 4 v permet de passer à l'écran suivant (voir § 2.1 page 4).

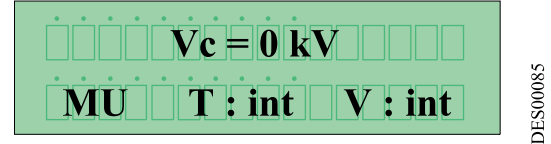

3.2.1.2. Réglage de la consigne de courant

Le réglage de la consigne de courant est activé par les touches 2  $\land$  et 3  $\lor$ .

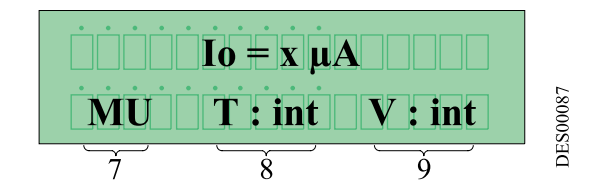

La touche 4 v permet de passer à l'écran suivant (voir § 2.1 page 4).

| Indice de révision : G | 6 | 6102 |
|------------------------|---|------|
|------------------------|---|------|

3.2.1.3. Paramètre - P5 : type de gâchette

Le présent chapitre définit la façon de déclencher la Haute Tension:

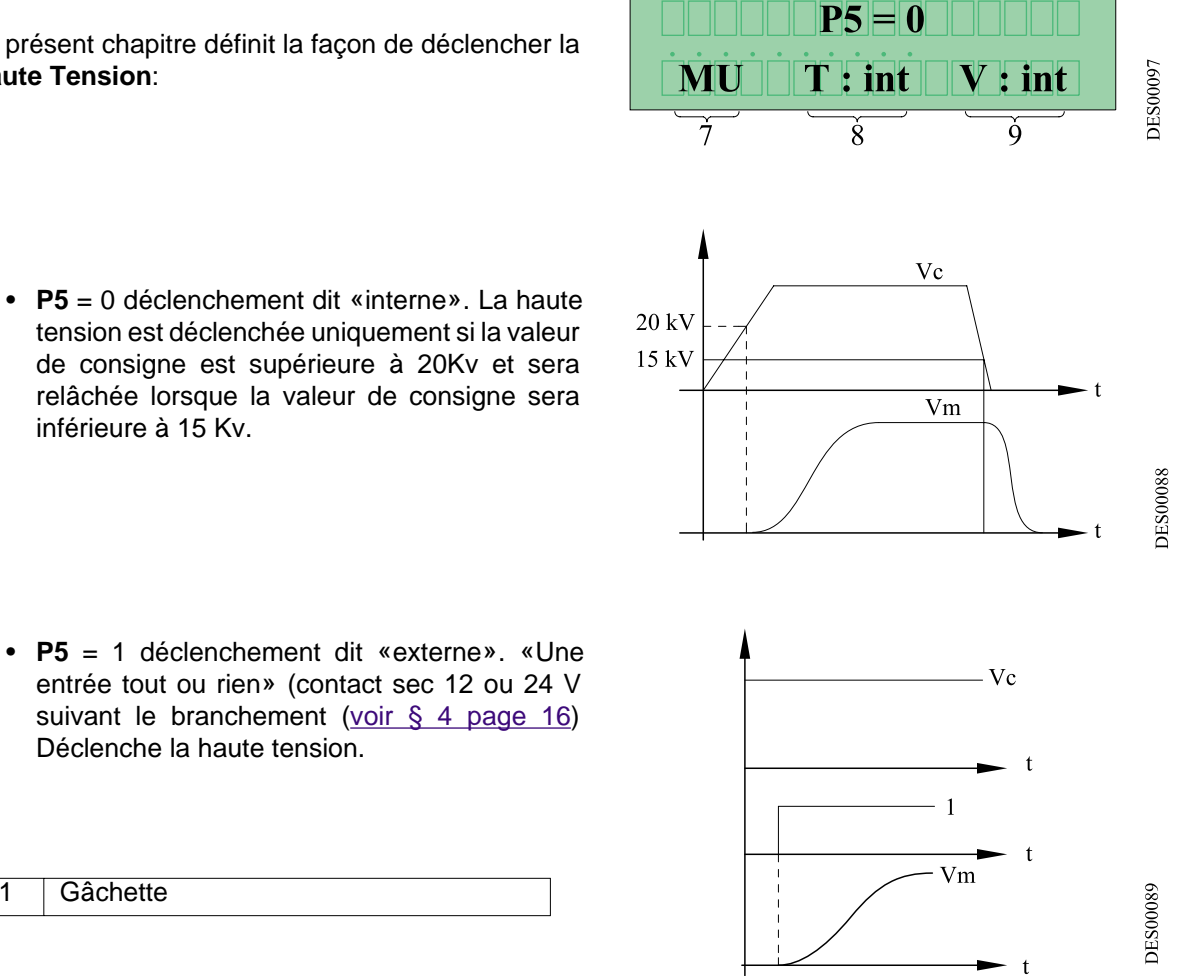

relâchée lorsque la valeur de consigne sera inférieure à 15 Kv.

Déclenche la haute tension.

Gâchette

1

#### 3.2.1.4. Affichage des 10 derniers défauts

La touche 4 v permet de passer à l'écran suivant (voir § 2.1 page 4). Sur la première ligne, on peut lire le dernier défaut. Une action sur les touches 2 △ ou 3 V. (voir § 2.1 page 4) permet de faire défiler vers le haut ou vers le bas les 9 autres défauts. Le défaut comportant le numéro le plus élevé est le plus récent. Pour ré-initialiser la liste, appuyer sur la touche 5 III (voir § 2.1 page 4)

# **IMPORTANT : l'arrêt de l'alimentation secteur efface la liste des défauts.**

3.2.1.5. Affichage de la tension et du courant effectifs lorsque la gâchette est actionnée

50 kV Générateur actif, l'écran affiche : DES00086 45 µ Indice de révision : G 7 6102

#### 3.2.2. Menu Calibrage

IMPORTANT : Le présent chapitre est réservé aux personnes habilitées par le client. L'entrée dans le menu calibrage met hors service la HT.

Si aucune touche n'est actionnée pendant plus d'une minute, le mode utilisateur est automatiquement restauré. Les paramètres sont enregistrés.

Pour accéder au menu calibrage, appuyer sur les touches 4 v et 5 v (voir § 2.1 page 4) en même temps jusqu'à l'apparition de l'écran ci-dessous.

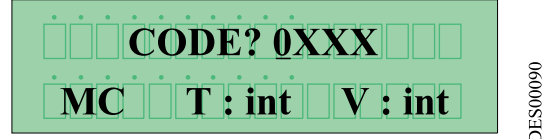

Le Menu Calibrage permet d'accéder au réglage des

paramètres du **GNM**. L'accès au menu se fait par l'intermédiaire d'un code à 4 chiffres. Le code «USINE» est: «1111». Pour entrer le code appuyer sur 2 ▲ et 3 ♥ et valider avec la touche 4.

3.2.2.1. Entrée du code

Faire défiler le premier chiffre vers le haut ou vers le bas à l'aide des touches 2  $\square$  et 3  $\forall$  (voir § 2.1 page 4).

Sélectionner à l'aide de la touche 4 v (voir § 2.1 page 4), puis passer au deuxième chiffre, etc. En cas d'erreur appuyer sur la touche 5 (voir § 2.1 page 4), valider le code par la touche 4 v (voir § 2.1 page 4). Après avoir correctement saisi et validé le code, on peut lire par exemple:

| 7 | Signifie que le module est en Menu Calibrage |
|---|----------------------------------------------|
| 8 | T = Type de gâchette : int = interne -       |
|   | ext = externe.                               |
| 9 | V = Consigne de tension :int = local -       |
|   | ext = à distance.                            |

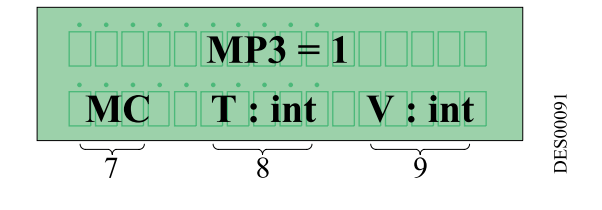

3.2.2.2. Paramètres MP3, P3, SP3, RP3, Di/Dt

La fonction Di/Dt détecte les brusques pics de courant Im.

**MP3**: surveillance du **Di/Dt** soft. C'est l'information qui autorise ou non la surveillance du **Di/Dt** soft par le système.

| MP3 | Autorise la surveillance du Di/Dt soft        | 1 |
|-----|-----------------------------------------------|---|
| MP3 | Interdit la surveillance du <b>Di/Dt</b> soft | 0 |

**P3** : Niveau du **Di/Dt** soft: c'est la valeur maximale du **Di/Dt** soft autorisée par le système avant disjonction. Cette valeur s'exprime en milli-Ampère par seconde (mA/s).

| P3 | Réglage minimum | 2 mA/s  |
|----|-----------------|---------|
| P3 | Réglage maximum | 24 mA/s |

**SP3** : Seuil de la tension retour HT: c'est la valeur minimale de la tension retour HT qui doit être impérativement dépassée une première fois pour que la surveillance du **Di/Dt** soft soit gérée par le système. Cette valeur s'exprime en kilovolts (kV).

| SP3 | Réglage minimum | 0 kV  |
|-----|-----------------|-------|
| SP3 | Réglage maximum | 10 kV |

| Indice de révision : G 8 |  |
|--------------------------|--|
|--------------------------|--|

**RP3** : Rampe du **Di/Dt**: c'est une information qui autorise ou non la surveillance proportionnelle du **Di/Dt** soft.

| RP3 | Autorise la rampe du <b>Di/Dt</b> soft | 1 |
|-----|----------------------------------------|---|
| RP3 | Interdit la rampe du <b>Di/Dt</b> soft | 0 |

Le système crée une rampe de la consigne de tension fictive incrémentée d'une unité (point) à chaque cycle du programme pour atteindre la tension maximale de la cascade. Durant cette rampe, le niveau de la disjonction du **Di/Dt** est adapté au niveau de la consigne fictive par la relation :

• Niv Di/Dt=P3\*Consigne fictive/Tension maxi cascade

#### NOTA: Cette valeur est bornée par la valeur minimale autorisée sur P3 (2 mA/s).

Le **GNM** a un autre contrôle **Di/Dt** qui est détecté par la partie analogique de la carte. Ce **Di/Dt** n'est pas réglable. Le niveau de ce **Di/Dt** est de 50 mA/s. Le message d'erreur est «Hard **Di/Dt**».

| 1 | Gâchette         |
|---|------------------|
| 2 | Inhibition Di/Dt |

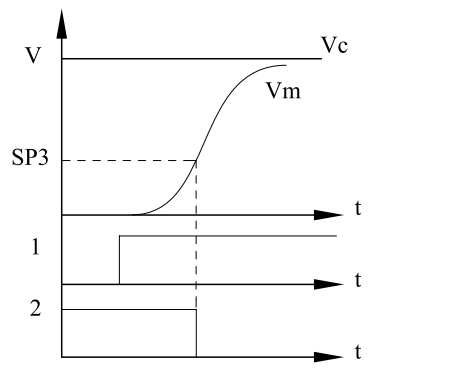

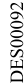

#### 3.2.2.3. Paramètre **P4** : rampe de la consigne

Elle permet de régler la vitesse de montée de la consigne de haute tension.

| P4 | Réglage minimum | 0 |
|----|-----------------|---|
| P4 | Réglage maximum | 9 |

| <b>P4</b> = 0 | t = minimum                             |
|---------------|-----------------------------------------|
| <b>P4</b> = 1 | t = 1 x 0,7ms pour aller de 0 à 100 kV  |
| <b>P4</b> = 2 | t = 2 x 0,7 ms pour aller de 0 à 100 kV |

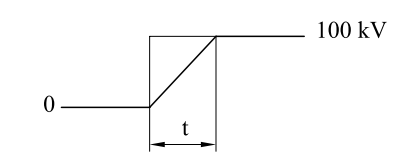

**DES00213** 

La réponse est linéaire

3.2.2.4. Paramètre **P6** : consigne local/distance Ceci permet de sélectionner l'origine de la consigne.

| P6 | Consigne ext. = distance | 1 |
|----|--------------------------|---|
| P6 | Consigne int. = local    | 0 |

La consigne externe est la tension sur l'entrée analogique du **GNM** (<u>voir § 4.4.1 page 18</u>). Le clavier n'est pas opérationnel pour modifier la consigne. Le réglage usine impose une consigne interne.

IMPORTANT : Le générateur affiche «Config Trip» lorsqu'il y a conflit entre la consigne local et distance.

Indice de révision : G

#### 3.2.2.5. Paramètre **P8** : HT immédiate

C'est l'information qui indique si le système autorise la haute tension à la fin de la phase d'initialisation (gâchette active).

| P8 | Interdite | 0 |
|----|-----------|---|
| P8 | Autorisée | 1 |

Par défaut le paramètre **P8** est à 0. L'autorisation d'avoir de la haute tension en fin de la phase d'initialisation du système est dangereuse.

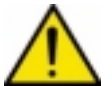

**IMPORTANT** : tout démarrage effectué de cette manière est sous l'entière responsabilité d'une personne habilitée par le client. Ce mode de fonctionnement ne permet pas d'assurer pleinement la sécurité du personnel et du matériel.

3.2.2.6. Paramètre P9 : acquittement par l'entrée gâchette

C'est l'information qui autorise l'acquittement du défaut système par l'entrée gâchette externe, seulement si P5 = 0.

| P9 | Interdit | 0 |
|----|----------|---|
| P9 | Autorisé | 1 |

3.2.2.7. Paramètre P15 : correction de la valeur réelle

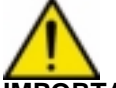

IMPORTANT : Le réglage de ce paramètre ne peut-être effectué que si l'utilisateur dispose d'un système de mesure HT.

Ce réglage est uniquement applicable à la tension de sortie de la cascade et non à la sortie du pulvérisateur.

3.2.2.8. Paramètres MP19, SP19, TP19, RP19 : disjonction de surcharge

**MP19** : Gestion du courant: c'est l'information qui détermine si la gestion du courant par le système est en limitation ou en disjonction.

| MP19 | Gestion par limitation  | 0 |
|------|-------------------------|---|
| MP19 | Gestion par disjonction | 1 |

Quand la gestion du courant par limitation est active (**MP19** = 0), sur front montant de la demande, la valeur du courant est forcée au maximum de la cascade. Les autres paramètres de la gestion du courant sont inhibés.

La régulation passe alternativement de la zone de régulation en tension à celle en courant en fonction du travail de la cascade. L'afficheur montre que le système travaille en limitation de courant par l'indication II, le réglage de II est accessible dans le Menu Utilisateur.

Quand la gestion du courant par disjonction est active (**MP19** = 1), la valeur du courant de disjonction est ajustée par l'opérateur. Les autres paramètres de la gestion du courant sont accessibles. La régulation travaille dans la zone de régulation en tension. Si le courant dans la cascade dépasse la valeur renseignée par l'opérateur, le système disjoncte «I overflow». L'afficheur montre que le système travaille en disjonction par l'indication lo. **SP19** : Seuil de courant retour cascade: c'est la valeur minimale du courant retour de la cascade qui doit être impérativement dépassée une première fois pour que la surveillance soit gérée par le système. Cette valeur s'exprime en micro-Ampère (μA). La plage de réglage dépend des caractéristiques de la cascade. L'incrémentation est un multiple de un ou de cinq micro-Ampères

| SP19 | Réglage minimum | 1 ou 5µA |
|------|-----------------|----------|
| SP19 | Réglage maximum | lo       |

**TP19** : Retard disjonction: c'est le temps maximum pendant lequel le système accepte un courant de retour de la cascade toujours supérieur à la valeur définie en lo. Cette valeur s'exprime en milli-seconde (ms).

L'incrémentation est un multiple de 4 milli-secondes.

| TP19 | Réglage minimum | 4 ms   |
|------|-----------------|--------|
| TP19 | Réglage maximum | 996 ms |

**RP19** : Rampe du courant: c'est une information qui autorise ou non la surveillance proportionnelle du courant.

| RP19 | Autorise la rampe du courant | 1 |
|------|------------------------------|---|
| RP19 | Interdit la rampe du courant | 0 |

Le système crée une rampe de la consigne de tension fictive incrémentée d'une unité (point) à chaque cycle du programme pour atteindre la tension maximale de la cascade. Durant cette rampe, le niveau de la disjonction du courant est adapté au niveau de la consigne fictive par la relation : Niv courant = lo x Consigne fictive/Tension maxi. cascade

#### NOTA: Cette valeur est bornée par la valeur minimale autorisée dans SP19.

3.2.2.9. Comment changer le code du Menu Calibrage La dernière étape du menu calibrage permet d'entrer un code personnel. L'écran affiche :

DES00093

NEW C = 0XXXMC T: int V: int

voir § 3.2.2.1 page 8 pour la procédure.

IMPORTANT : si le code '0000' est entré, aucun code n'est demandé à l'opérateur entre le Menu Utilisateur et le Menu Calibrage.

#### 3.2.2.10. Liste des paramètres

| Sym-<br>bole | Désignation                             | Gamme de<br>Réglage | Unité | Réglage<br>usine |
|--------------|-----------------------------------------|---------------------|-------|------------------|
| P5           | Gâchette interne ou externe             | 0 / 1               |       | 1                |
| MP3          | Autorisation de surveillance Di/Dt      | 0 / 1               |       | 1                |
| P3           | Réglage seuil de défaut <b>Di/Dt</b>    | 1 à 24              | mA/s  |                  |
| SP3          | Limite d'inhibition <b>Di/Dt</b>        | 0 à 10              | kV    |                  |
| RP3          | Rampe de <b>Di/Dt</b>                   | 0 / 1               |       | 1                |
| P4           | Rampe de la consigne                    | 0 à 9               |       |                  |
| P6           | Consigne local / distance               | 0 / 1               |       | 0                |
| P8           | HT immédiate                            | 0 / 1               |       | 0                |
| P9           | Acquitement par l'entrée gâchette       | 0 / 1               |       | 0                |
| P15          | Correction de la valeur réelle HT       | 0 à 16              |       | 8                |
| MP19         | Disjoncteur ou limiteur de courant      | 0 / 1               |       |                  |
| SP19         | Seuil de courant retour cascade         | 5 à lo              | μA    |                  |
| TP19         | Retard avant interruption dépassement I | 4 à 996             | ms    |                  |
| RP19         | Rampe du courant                        | 0 / 1               |       |                  |
| NEWC         | Réglage d'un nouveau code               | 0000 à 9999         |       | 1111             |

-- = Spécifique pour chaque UHT.

#### Paramètres CEE

| Туре      | UHT 108 | PI 660 | UHT 208 | MHT 371 | UHT 152 | SRV 416 | UHT 153 |
|-----------|---------|--------|---------|---------|---------|---------|---------|
| Umax (kV) | 100     | 60     | 100     | 85      | 100     | 85      | 85      |
| Imax (µA) | 200     | 60     | 500     | 100     | 200     | 80      | 100     |
| MP3       | 1       |        | 1       | 1       | 0       | 0       | 1       |
| P3        | 12      |        | 12      | 12      |         |         | 12      |
| SP3       | 10      |        | 10      | 10      |         |         | 10      |
| RP3       | 1       |        | 1       | 1       |         |         | 1       |
| P4        | 3       | 1      | 3       | 1       | 2       | 1       | 2       |
| P6        | 0       | 0      | 0       | 0       | 0       | 0       | 0       |
| P8        | 0       | 0      | 0       | 0       | 0       | 0       | 0       |
| P15       | 8       |        | 8       | 8       | 8       |         | 8       |
| MP19      | 1       | 0      | 1       | 1       | 1       | 0       | 1       |
| SP19      | 35      |        | 35      | 20      | 35      |         | 20      |
| TP19      | 12      |        | 12      | 12      | 12      |         | 12      |
| RP19      | 1       |        | 1       | 1       | 1       |         | 1       |

3.2.3. Retour aux paramètres «usine»

Il est possible de revenir aux paramètres usine de la façon suivante :

- Arrêter le générateur.
- Appuyer simultanément sur les touches 4 v et 5 (voir § 2.1 page 4) en mettant l'alimentation sous tension.
- Le GNM affiche la version du logiciel
- Relâcher les touches 4 v et 5 1 (voir § 2.1 page 4).
- L'écran de démarrage décrit à la section 3.1 apparaît.

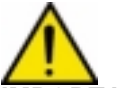

**IMPORTANT :** Toutes les valeurs modifiées précédemment sont remplacées par les valeurs «usine».

#### 3.3. Défauts

Le dernier défaut est immédiatement affiché. Tous les défauts coupent la HT.

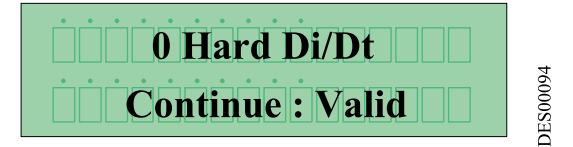

Il existe 2 types de défauts; les défauts mineurs et les défauts majeurs.

- Les défauts mineurs sont réarmables par un ARRET/MARCHE de la gâchette.
- Les défauts majeurs nécessitent :
  - 1 un ARRET gâchette,
  - 2 un ARRET/MARCHE de l'alimentation secteur du GNM,
  - 3 un MARCHE gâchette.

#### Nota: Attention en cas de gâchette interne voir § 3.2.2.4 page 9.

3.3.1. Ecrans de défaut Défauts mineurs :

| Config Trip       | Erreur de configuration.                             |
|-------------------|------------------------------------------------------|
| V Limit Trip      | Défaut disjonction tension (V>V max de la cascade).  |
| I Limit Trip      | Défaut disjonction courant (I > Imax de la cascade). |
| Soft Di/Dt        | Défaut Di/Dt (Soft).                                 |
| Hard <b>Di/Dt</b> | Défaut Di/Dt (Hard).                                 |
| Cohérence Trip    | Défaut cohérence.                                    |
| I overflow        | Défaut dépassement de courant du disjoncteur.        |
| V overflow        | Défaut dépassement de tension du disjoncteur.        |
| Set up mod Trip   | Gâchette activée et GNM dans le menu calibrage.      |
| Trigger Trip      | Gâchette activée à la mise sous tension du GNM.      |

Défauts majeurs :

| Fault tempeture | Température boîtier excessive.          |
|-----------------|-----------------------------------------|
| Fault UP        | Cascade non reconnue.                   |
| Fault CC        | Sortie BT en court-circuit.             |
| Fault Reg. Freq | Mauvaise régulation de fréquence.       |
| Fault µP        | Défaut micro calculateur.               |
| Fault Supply    | Mauvaise régulation de l'alim. interne. |

Le message suivant est affiché, par exemple :

**System stopped** 

3.3.2. V limit trip - I limit trip

Ces erreurs indiquent qu'à un certain moment, la tension mesurée ou le courant mesuré a dépassé la valeur Vmax ou Imax pour la cascade

3.3.3. Cohérence trip

Cette erreur indique un écart entre la valeur théorique calculée et la valeur mesurée de la HT.

3.3.4. Fault tempeture

Le **GNM** est équipé d'un capteur de température qui crée un défaut si la température interne dépasse, environ, 70 °C.

3.3.5. Fault CC

Un court-circuit du câble basse tension provoque ce défaut.

3.3.6. Fault reg freq

Le **GNM** est équipé d'un circuit d'accord automatique destiné à accorder les fréquences de la carte et de la cascade. Si cet accord n'est pas réalisé, ce défaut apparaît.

3.3.7. Fault supply

La tension et le courant d'alimentation en courant continu interne sont surveillés par le **GNM**. Si une valeur devient trop élevée, une erreur majeure est signalée.

3.3.8. Redémarrage de la HT après un défaut mineur En mode gâchette externe :

| 1 | Gâchette externe |
|---|------------------|
| 2 | Défaut           |
| 3 | H.T.             |
| 4 | Copie gâchette   |

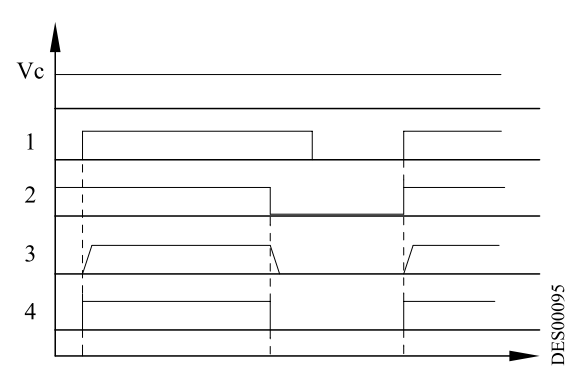

#### En mode gâchette interne avec P9 = 0:

| 1 | Défaut         |
|---|----------------|
| 2 | H.T.           |
| 3 | Copie gâchette |

Avec **P9** = 1 :

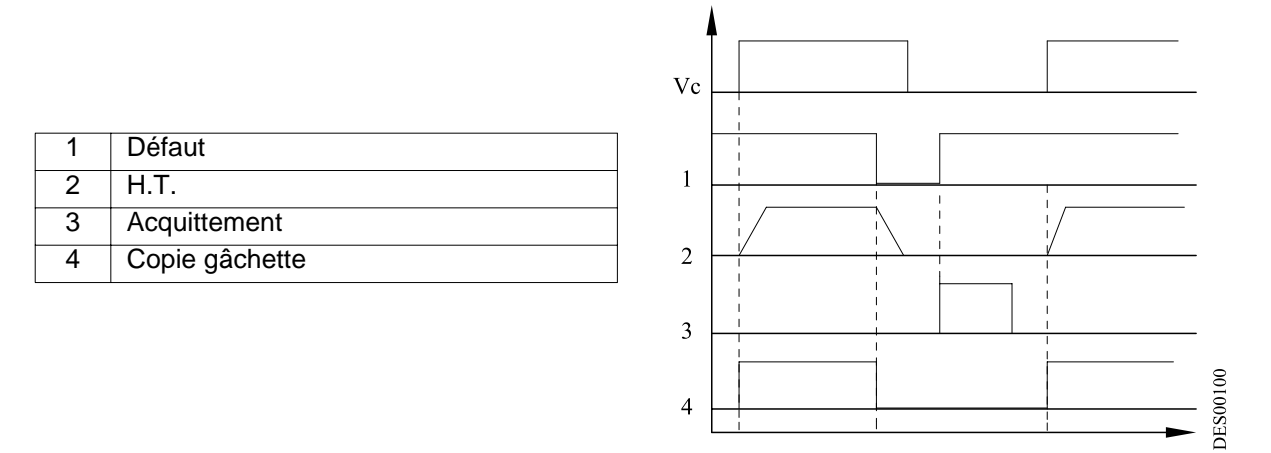

#### 3.4. DI / Dt voir § 2.2 page 5

3.5. I overflow voir § 3.2.2.8 page 10

#### 4. Connexions basse tension

#### 4.1. Prises basse tension

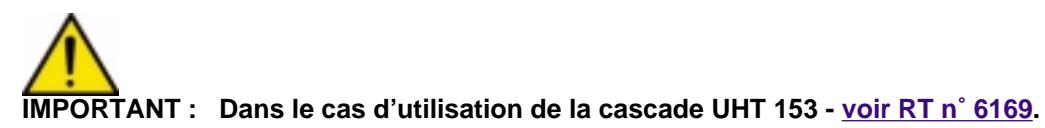

4.1.1. Module **GNM 100-A** 

| A | Prise 12 broches (cascade)      |
|---|---------------------------------|
| В | Prise 19 broches (API)          |
| С | Prise 7 broches (pulvérisateur) |

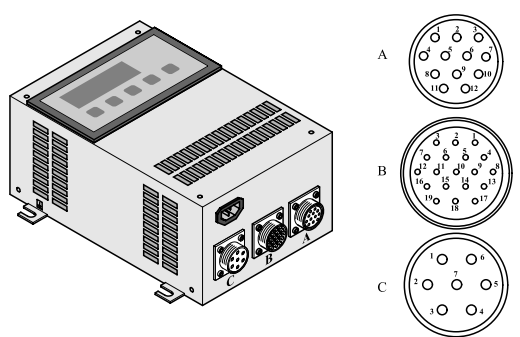

DES00078

#### 4.2. Prise 12 broches (A)

Connexion à la cascade.

| N° de  | Signal                         |  |
|--------|--------------------------------|--|
| broche |                                |  |
| 1      | Terre                          |  |
| 2      | Entrée + photocoupleur         |  |
| 3      | + 15 V                         |  |
| 4      | Masse                          |  |
| 5      | Entrée - photocoupleur         |  |
| 6      | Reconnaissance cascade         |  |
| 7      | Reconnaissance cascade (terre) |  |
| 8      | Blindage                       |  |
| 9      | Transformateur cascade         |  |
| 10     | Transformateur cascade         |  |
| 11     | Retour I HT                    |  |
| 12     | Retour U HT                    |  |

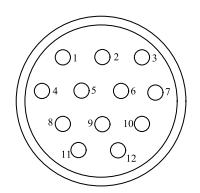

#### 4.3. Prise 7 broches (C)

Connexion à la commande du pulvérisateur (par ex. électro vanne). Il est possible d'utiliser les broches 4, 5, 6 (copie gâchette pour un API).

| N° de<br>broche | Signal                                                |
|-----------------|-------------------------------------------------------|
| 1               | Terre                                                 |
| 2               | Phase 1, sortie protégée                              |
| 3               | Phase 2, sortie protégée                              |
| 4               | Commun du relais copie de la gâchette                 |
| 5               | Contact normalement fermé du<br>relais copie gâchette |
| 6               | Contact normalement ouvert du relais copie gâchette.  |
| 7               | Non connectée                                         |

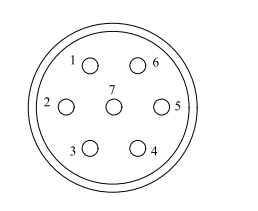

DES00597

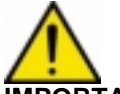

**IMPORTANT :** En cas d'utilisation en 220 V le revêtement des contacts pour l'utilisation en bas niveau sera détruit. Dans ce cas il ne sera plus possible de l'utiliser avec un API. Exemple de câblage à un API :

| 1à7 | Bornier du GNM                                              |
|-----|-------------------------------------------------------------|
| 8   | A l'intérieur du GNM                                        |
| 9   | Sortie alimentation principale protégée<br>par des fusibles |
| 10  | Entrée API                                                  |

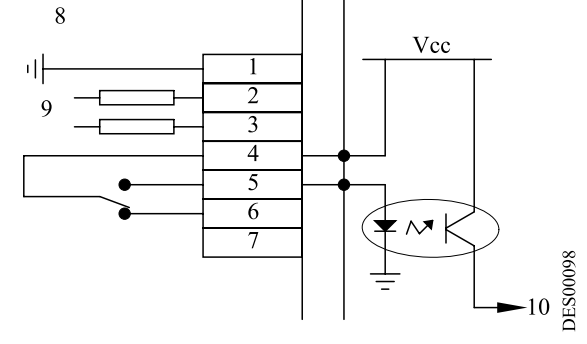

Câblage d'une lampe de signalisation «HT présente» :

|     |                                                   | 8 |    |
|-----|---------------------------------------------------|---|----|
| 1à7 | Bornier du GNM                                    |   | 10 |
| 8   | A l'intérieur du GNM                              |   |    |
| 9   | Sortie alim. principale protégée par des fusibles |   |    |
| 10  | 220 VAC ou 110 VAC                                | 5 |    |
| 11  | HT présente                                       |   |    |
|     |                                                   |   |    |

#### 4.4. Prise 19 broches (B)

Connexions à un API :

| N° de  | Signal                                   |
|--------|------------------------------------------|
| broche |                                          |
| 1      | Terre                                    |
| 2      | Non connectée                            |
| 3      | Non connectée                            |
| 4      | Entrée 4 / 20 mA                         |
| 5      | Masse 4 / 20 mA ou 0 / 10 V              |
| 6      | Entrée 0 / 10 V                          |
| 7      | Sortie image de Vm (100 kV = ~ 5 V)      |
| 8      | Masse                                    |
| 9      | Sortie image de Im (500 $\mu$ A = ~ 5 V) |
| 10     | Entrée + photocoupleur                   |
| 11     | + 15 V / 50 mA max. protégée             |
| 12     | Terre                                    |
| 13     | Entrée - photocoupleur                   |
| 14     | Contact normalement fermé relais         |
|        | OK carte                                 |
| 15     | Contact normalement ouvert relais        |
|        | OK carte                                 |
| 16     | Commun relais OK carte                   |
| 17     | Non connectée                            |
| 18     | Non connectée                            |
| 19     | Non connectée                            |

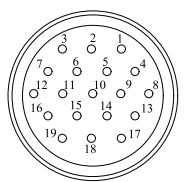

DES00596

La masse est réunie à la terre sur la carte.

4.4.1. Câblage des entrées de consigne externe Le câblage des points de consigne externes peut être effectué soit en 4 / 20 mA soit en 0-10 V.

#### 4.4.1.1. Consigne 4 / 20 mA

Cette consigne doit être mise à l'échelle dans un API. Pour cela, appliquer une consigne de 8 mA et un autre point de 16 mA en lisant les valeurs HT sur l'écran du **GNM**. Un calcul simple permet de trouver la correspondance.

4.4.1.2. Consigne 0 / 10 V

La mise à l'échelle est effectuée à l'intérieur du GNM.

10 V correspondent à 100 kV.

Pour une cascade sur laquelle la tension maximale est inférieure à 100 kV, la consigne est automatiquement écrêtée à sa valeur maximale.

4.4.2. Contrôle des sorties Vm et Im

Les copies de Vm et Im sont uniquement des indications. Elles ne sont pas calibrées à l'intérieur du **GNM** et des différences peuvent exister.

4.4.2.1. Contrôle de la sortie Vm

L'échelle Vm est de 0-5 V pour 0-100 kV. L'impédance minimale du matériel de mesure doit être de 50 k $\Omega$ .

4.4.2.2. Contrôle de la sortie Im

L'échelle Im est de 0-5 V pour 0-500  $\mu$ A. L'impédance minimale du matériel de mesure doit être de 50 k $\Omega$ .

Indice de révision : G

#### 4.4.3. Câblage de la gâchette externe

- La commande de la gâchette externe peut être effectuée de deux manières:
  - par contact sec,
  - par utilisation de la tension externe située entre 12 et 24 Vdc (voir § 4.4.3.2 page 19).

#### 4.4.3.1. Contact sec, deux cas possibles

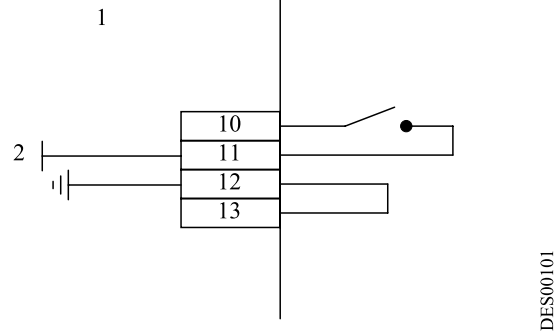

ou :

| 1       | A l'intérieur du GNM |
|---------|----------------------|
| 2       | + 15 Vdc; 50 mA max  |
| 10 à 13 | Bornier du GNM       |

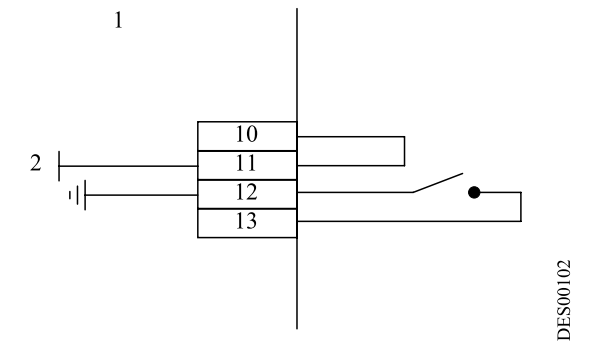

4.4.3.2. Utilisation de la tension externe La tension externe doit se situer entre 12 et 24 Vdc. L'impédance de cette entrée est d'environ 1 k $\Omega$ .

| 0 V     | Retour de l'alimentation 12 à 24 V |
|---------|------------------------------------|
| 1       | A l'intérieur du GNM               |
| 2       | + 12 à 24 V dc                     |
| 10 à 13 | Bornier du GNM                     |

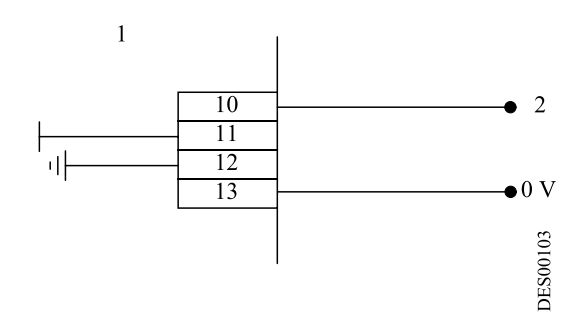

IMPORTANT : Les entrées 10 et 13 sont des entrées opto couplées. Elles sont donc isolées de la terre. S'assurer que le 0 de l'alimentation 12 à 24 V soit à un potentiel situé près du potentiel de terre.

| Indice de r | évision | : | G |
|-------------|---------|---|---|
|-------------|---------|---|---|

4.4.3.3. Dans le cas où **P8** = 1 La gâchette doit être connectée comme suit :

| 1       | A l'intérieur du GNM |
|---------|----------------------|
| 2       | + 15 Vdc; 50 mA max  |
| 10 à 13 | Bornier du GNM       |

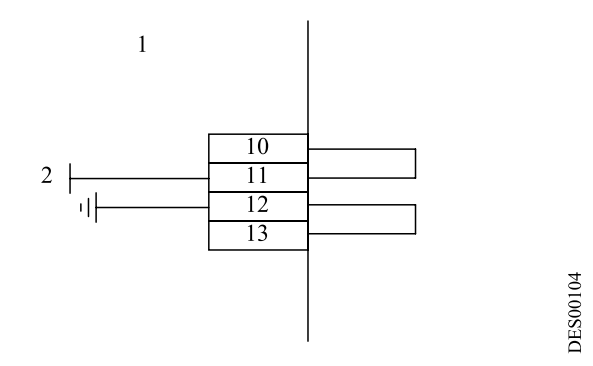

4.4.4. Utilisation des informations relatives aux défauts

Le contact fermé du relais OK carte signale que la carte est sous tension et qu'il n'y a aucun défaut.

IMPORTANT : En cas d'utilisation en 110ou 220V le revêtement des contacts pour l'utilisation en bas niveau sera détruit. Dans ce cas il ne sera plus possible de l'utiliser avec un API.

| 1       | A l'intérieur du GNM |
|---------|----------------------|
| 2       | Carte OK             |
| 3       | Carte non OK         |
| 14 à 16 | Bornier du GNM       |

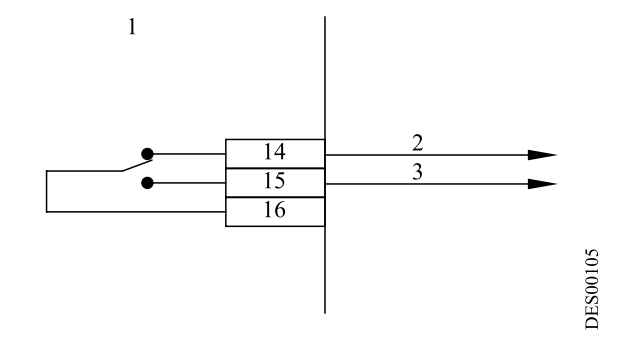

Câblage de liaison avec un API :

| 1       | A l'intérieur du GNM |
|---------|----------------------|
| 2       | Entrée API           |
| 14 à 16 | Bornier du GNM       |

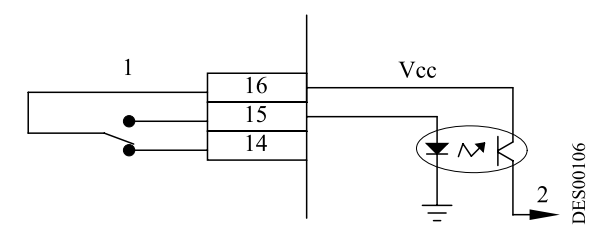

Câblage d'une lampe de signalisation de défaut HT :

| 1       | A l'intérieur du GNM |
|---------|----------------------|
| 2       | 220 VAC ou 110 VAC   |
| 3       | défaut               |
| 14 à 16 | Bornier du GNM       |

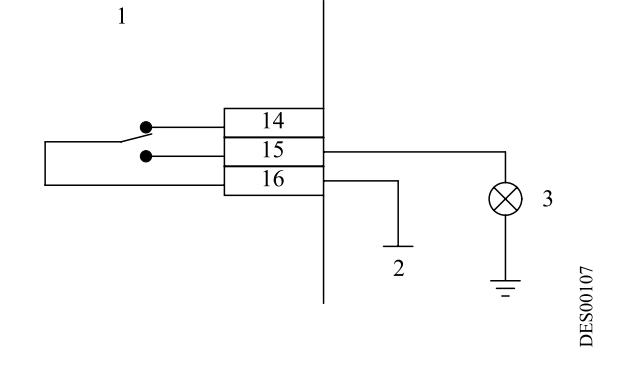

| Indice de | révision | : | G |
|-----------|----------|---|---|
|-----------|----------|---|---|

#### 5. Liste des paramètres

(les valeurs données dans les différents schémas de ce chapitre sont indicatives):

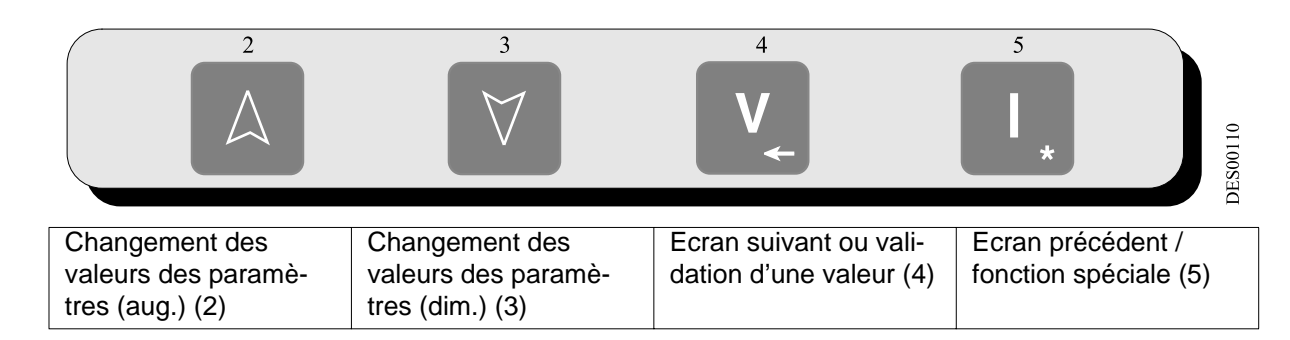

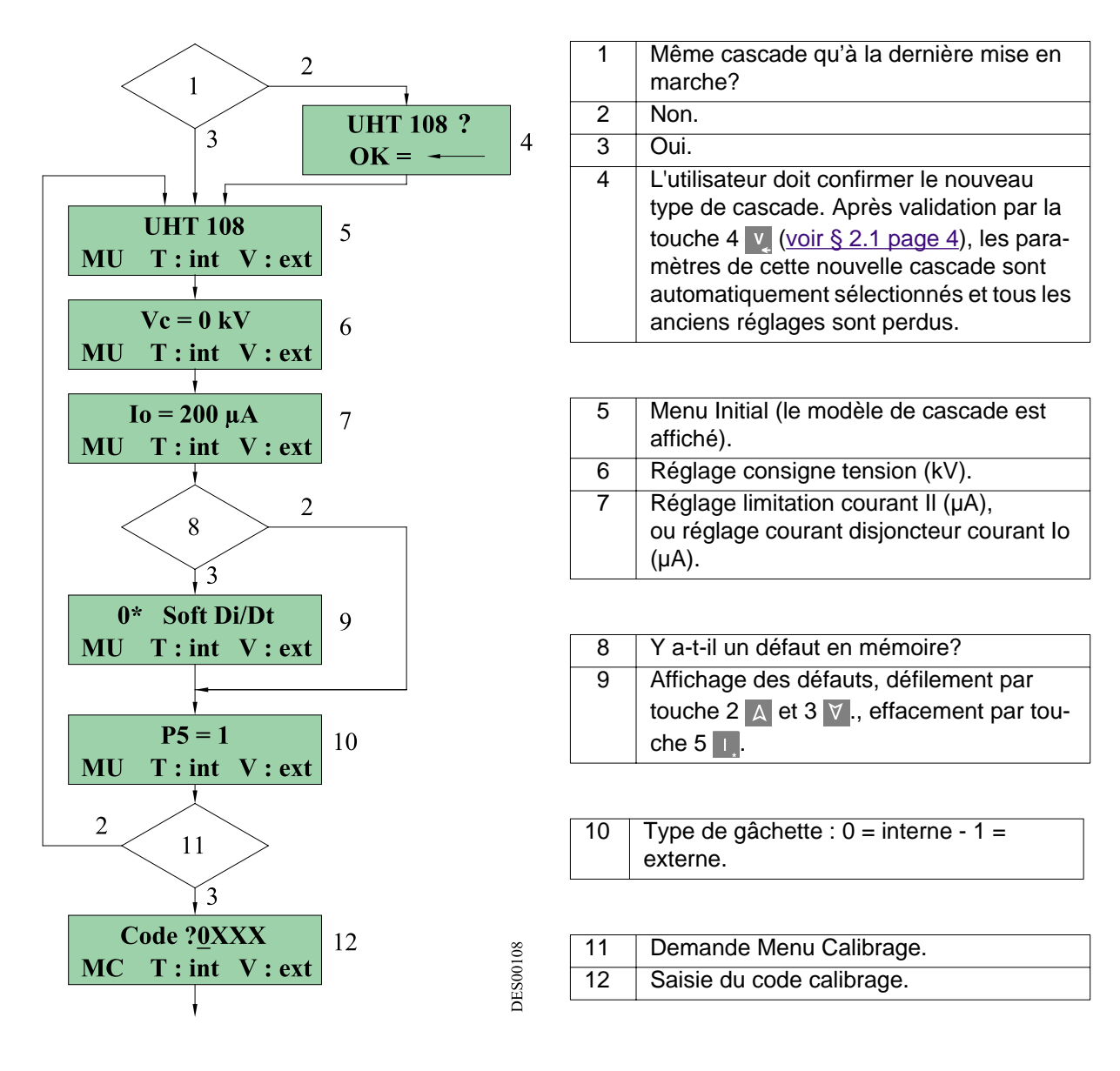

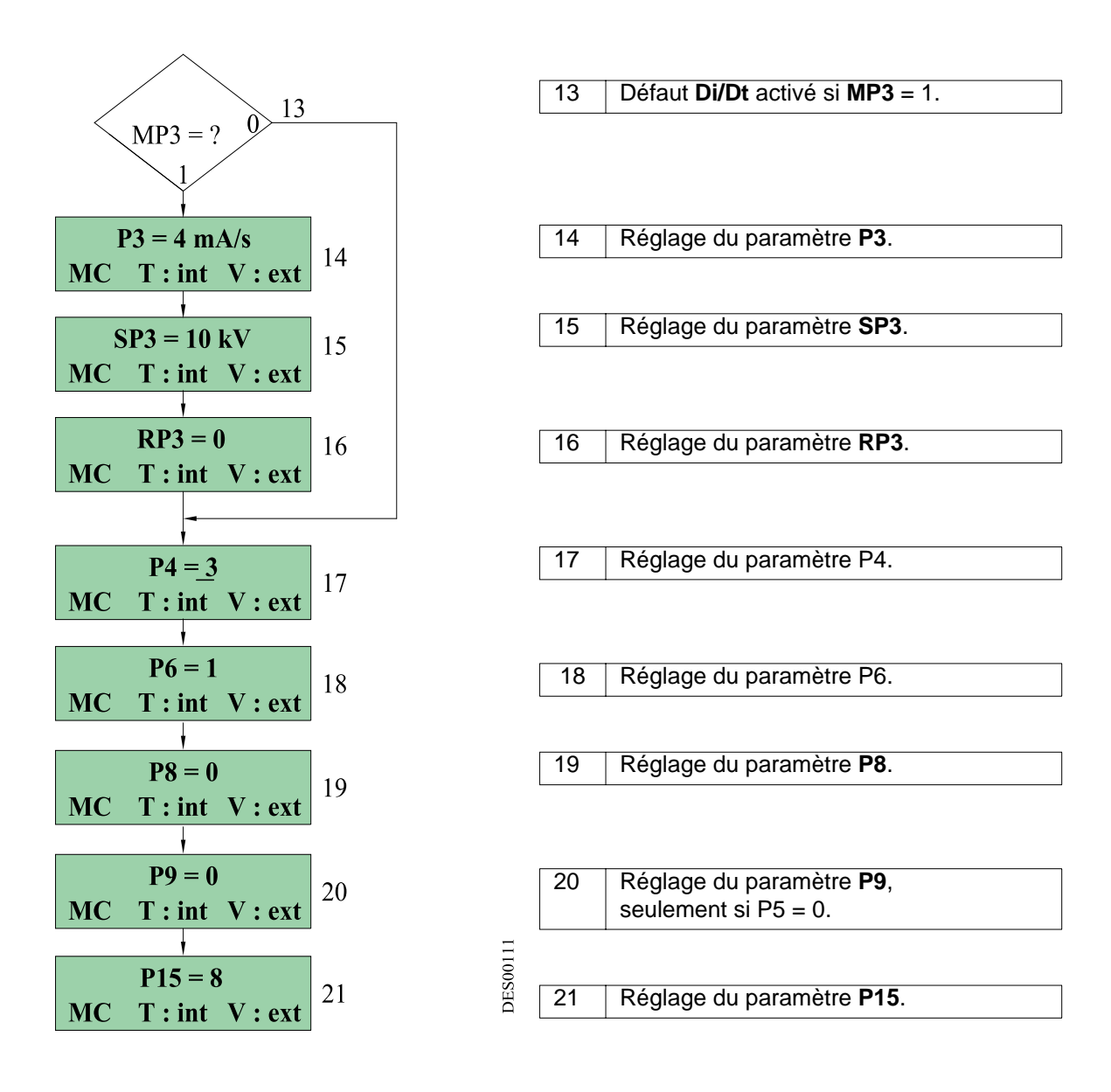

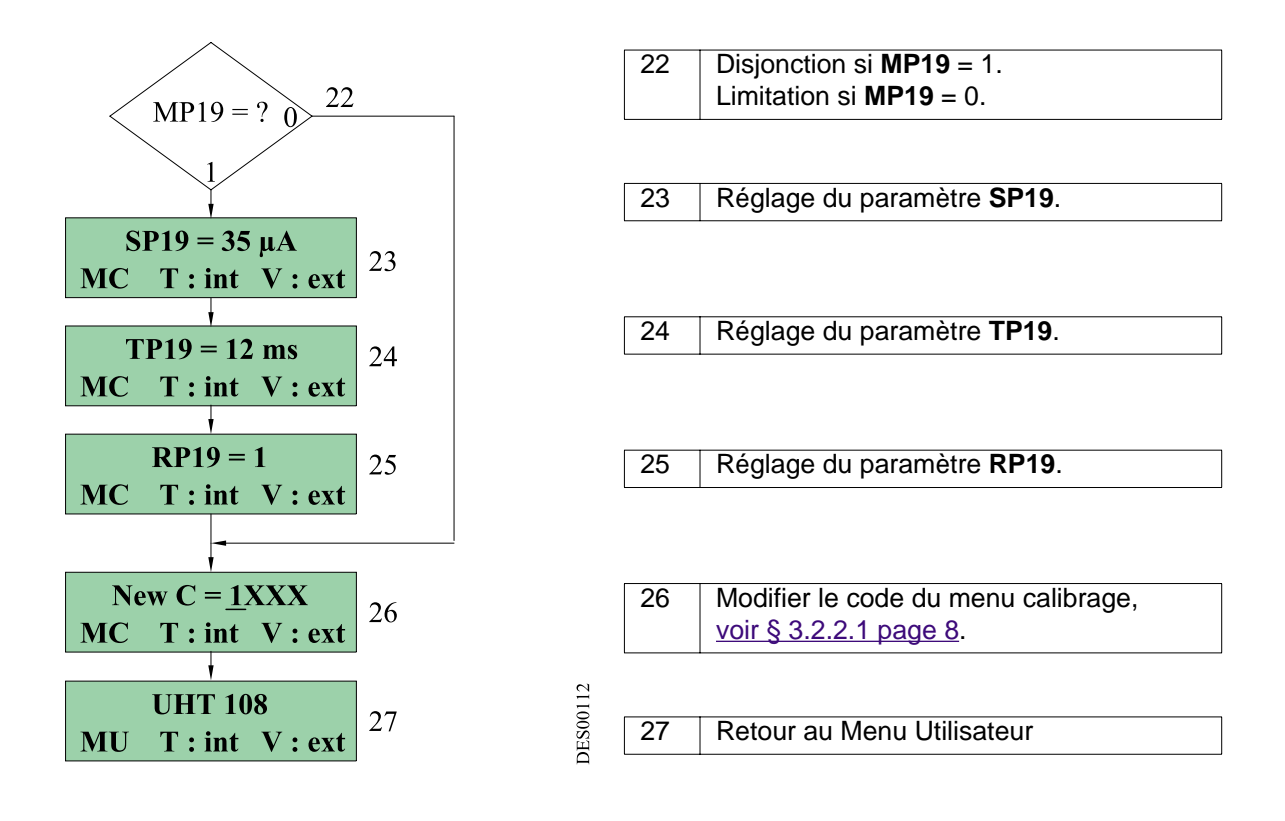

## 6. Dépannage

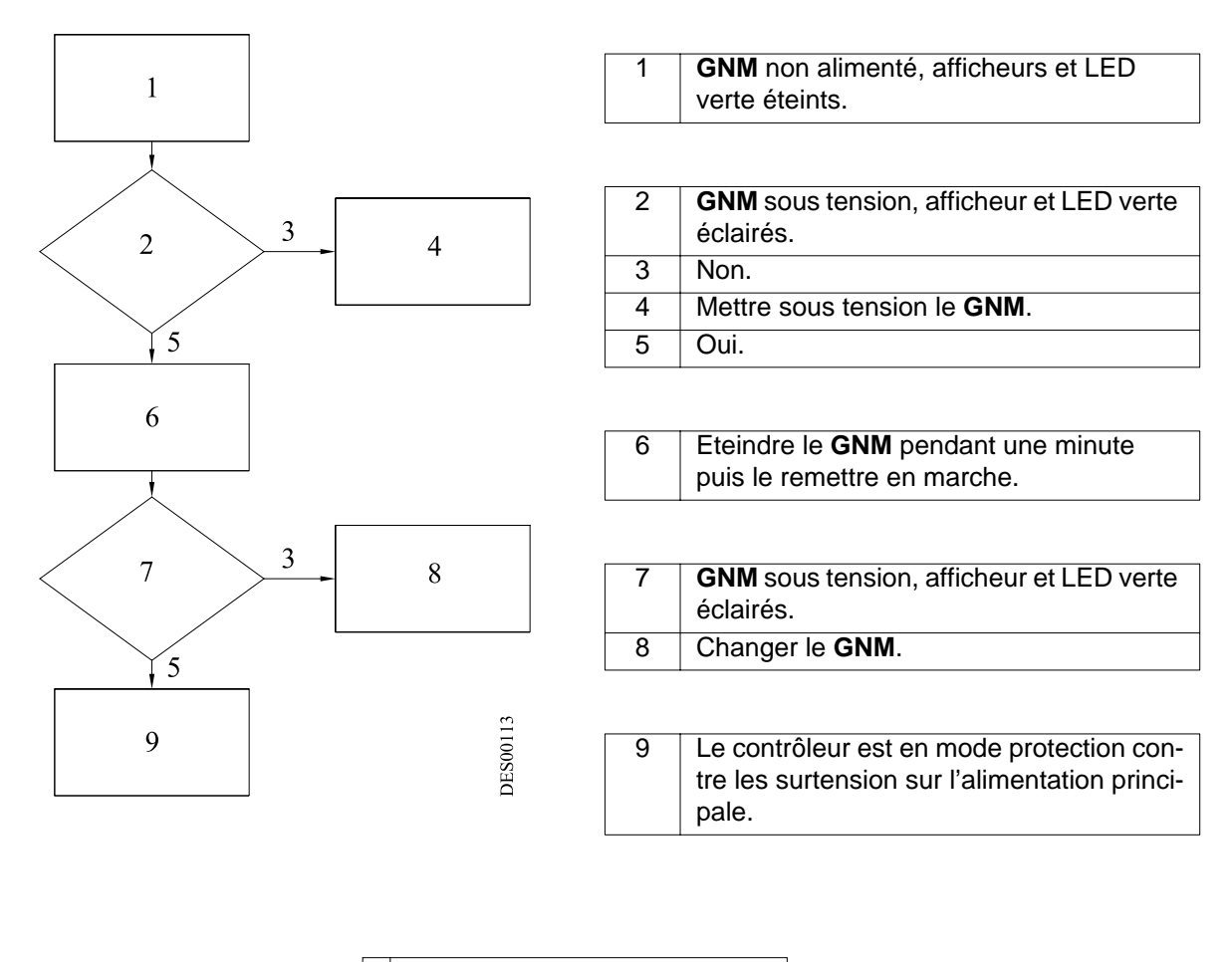

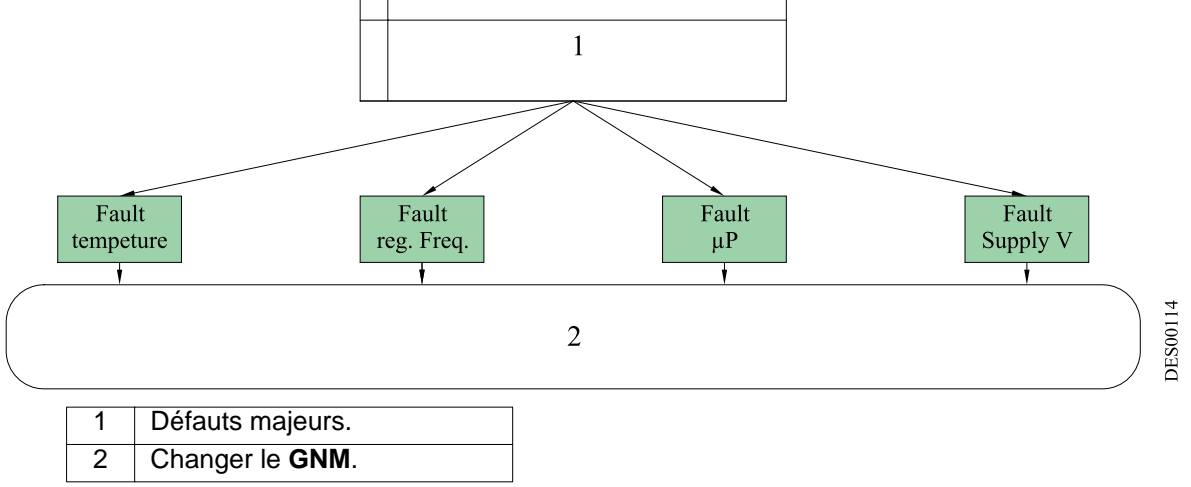

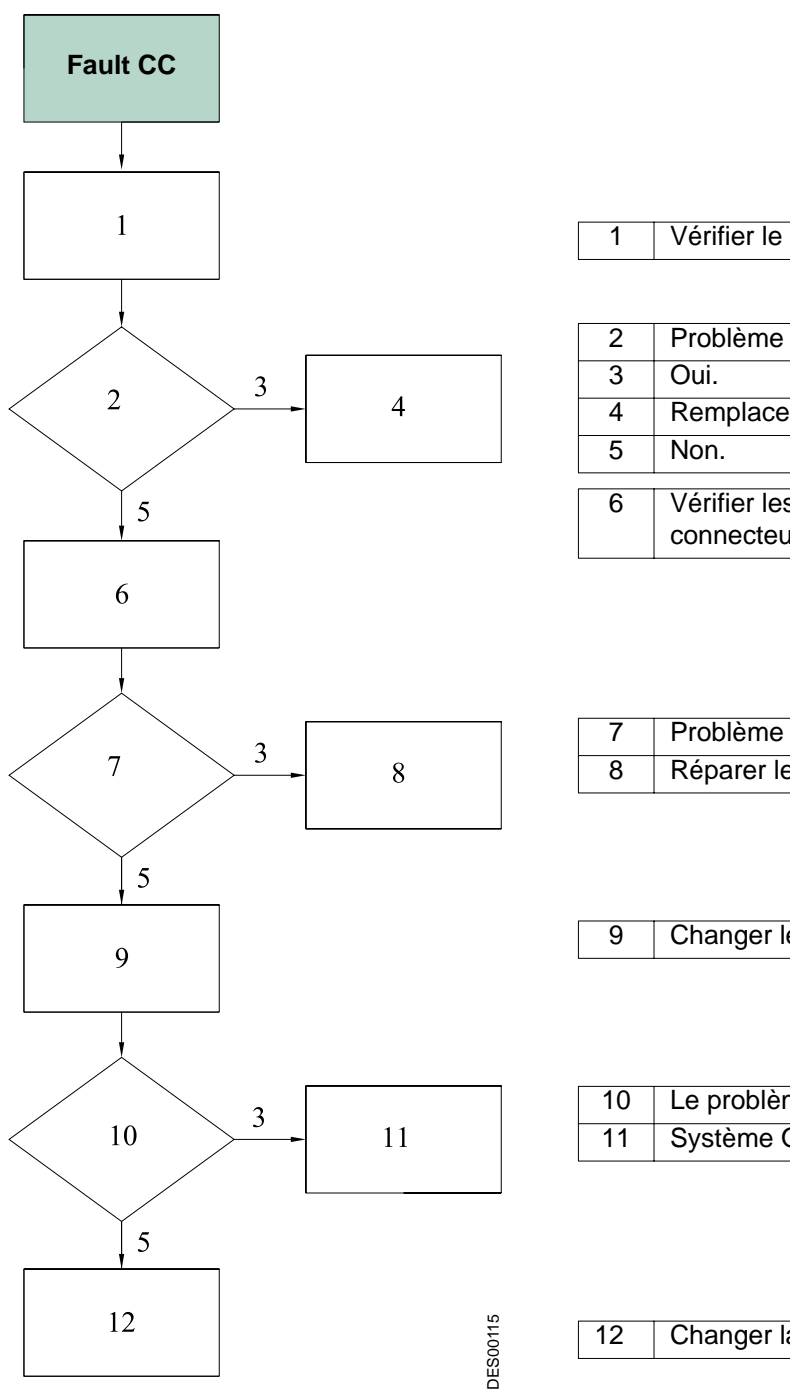

| 1 | Vérifier le câble Basse Tension. |  |
|---|----------------------------------|--|

| 2 | Problème sur câble Basse Tension?    |
|---|--------------------------------------|
| 3 | Oui.                                 |
| 4 | Remplacer le câble Basse Tension.    |
| 5 | Non.                                 |
| 6 | Várifiar las barnas Passa Tansian du |
| 0 | Vermer les bornes basse l'ension du  |
|   | connecteur.                          |

| 7 | Problème sur les bornes du connecteur? |
|---|----------------------------------------|
| 8 | Réparer les bornes Basse Tension.      |

| 9 | Changer le GNM. |
|---|-----------------|
|---|-----------------|

| 10 | Le problème a t'il disparu?        |
|----|------------------------------------|
| 11 | Système OK pour le fonctionnement. |

Changer la cascade.

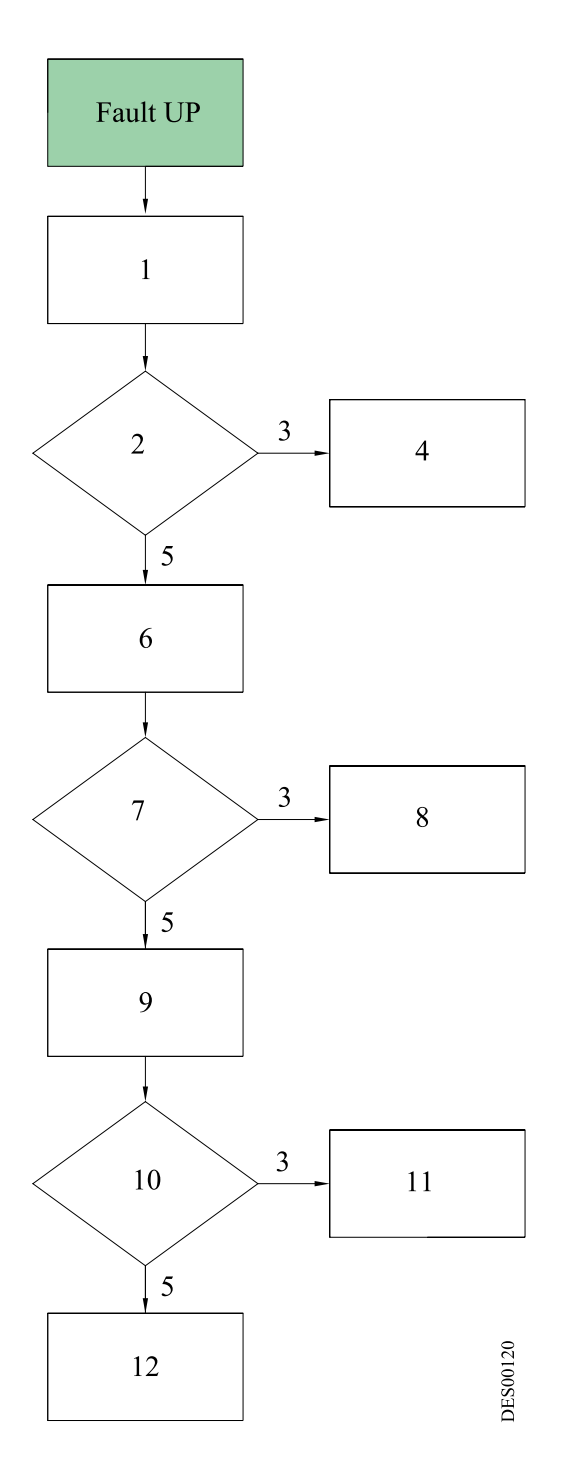

| 2 | Problème sur le câble Basse Tension ?               |
|---|-----------------------------------------------------|
| 3 | Oui.                                                |
| 4 | Remplacer/réparer le câble Basse Ten-<br>sion.      |
| 5 | Non.                                                |
| 6 | Vérifier les bornes Basse Tension du<br>connecteur. |

| 7 | Problème sur les bornes du connecteur? |
|---|----------------------------------------|
| 8 | Réparer les bornes Basse Tension.      |

9 Changer le **GNM**.

| 10 | Le problème a t'il disparu?        |
|----|------------------------------------|
| 11 | Système OK pour le fonctionnement. |

12 Changer la cascade.

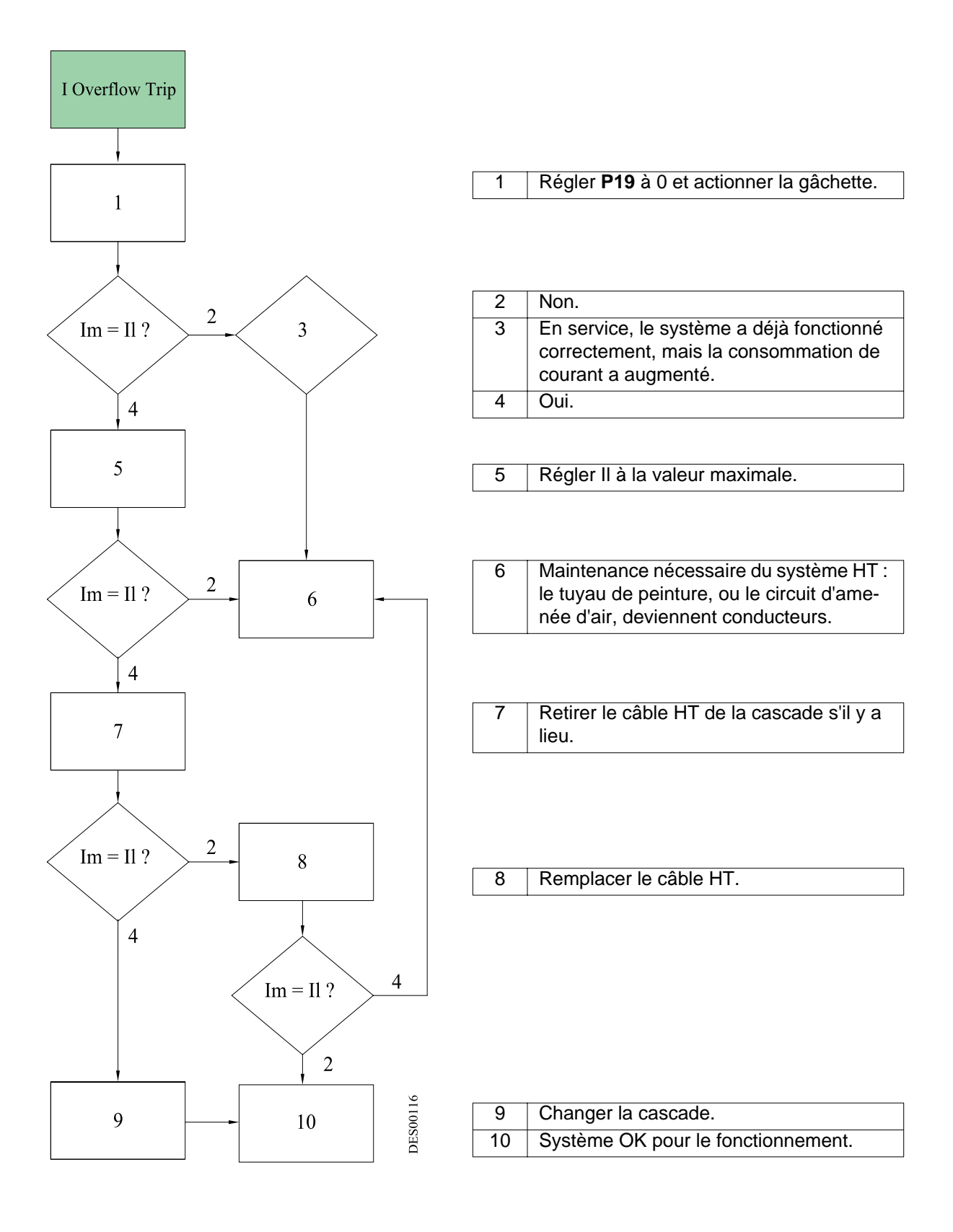

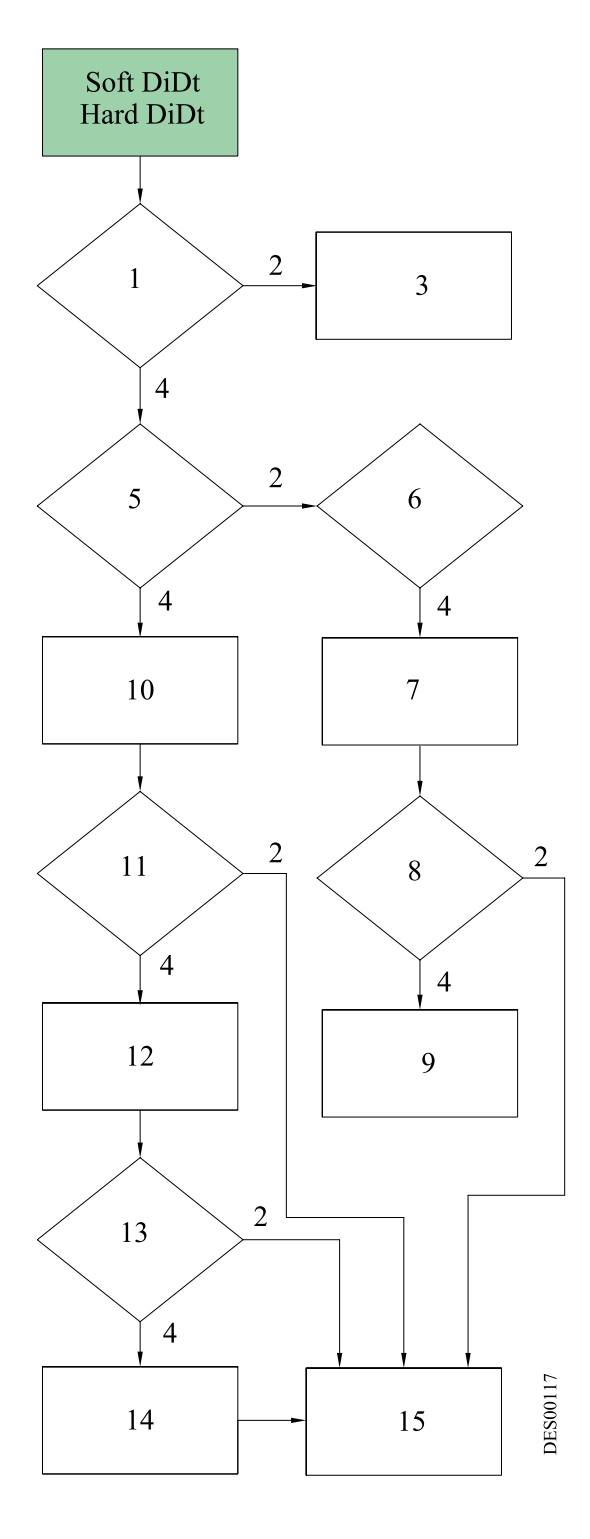

| 1 | Objet à la terre trop proche du pulvérisa-<br>teur |
|---|----------------------------------------------------|
| 2 | Oui.                                               |
| 3 | Retirer cet objet ou l'éloigner.                   |
| 4 | Non.                                               |
|   |                                                    |

| 5 | Interruption au démarrage?                 |
|---|--------------------------------------------|
| 6 | En service, le système a déjà fonctionné   |
|   | correctement.                              |
| 7 | Vérifier les connexions du câble HT s'il y |
|   |                                            |
|   | - Longueur,                                |
|   | - Contact HT,                              |
|   | - Graisse diélectrique en quantité suffi-  |
|   | sante,                                     |
|   | - Partie noire mise à la terre.            |
|   | - Partie noire du câble mise à la terre ?  |
| 8 | Problème résolu ?                          |
| 9 | Régler paramètre <b>P3</b> .               |
|   |                                            |

| 10 | Mettre de la graisse diélectrique dans                                                                                            |
|----|----------------------------------------------------------------------------------------------------|
|    | connexion HT.                                                                                                    |
| 11 | Problème résolu ?                                                                                                    |
| 12 | Vérifier qu'il n'y ait aucune contamination<br>ou condensation sur la machine à pein-<br>dre qui pourrait entraîner un courant HT |
|    | anormai.                                                                                                    |

| 13 | Problème résolu ?                        |
|----|------------------------------------------|
|    |                                          |
|    |                                          |
| 14 | Vérifier si un tuyau devient conducteur. |
|    |                                          |

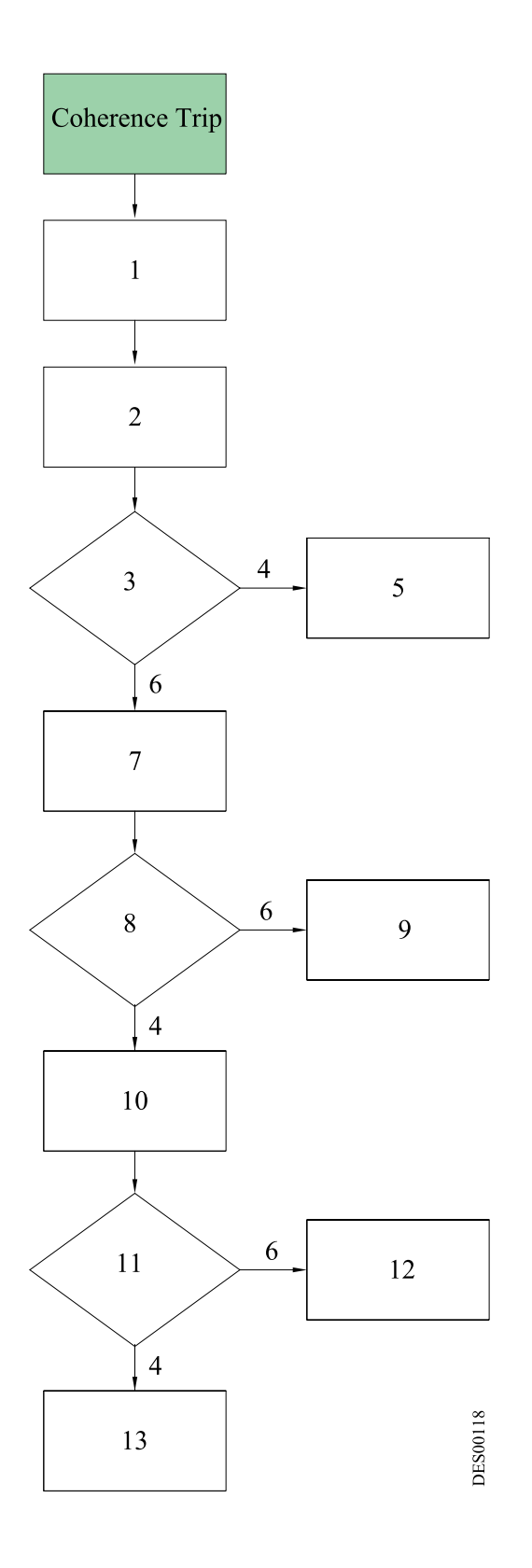

| 2 | Mesurer le niveau de HT à la sortie de la |
|---|-------------------------------------------|
|   | cascade.                                  |

| 3 | Différence de plus de 20 kV entre Vm et mesure?                          |
|---|--------------------------------------------------------------------------|
| 4 | Non.                                                                     |
| 5 | Procéder aux mêmes contrôles que pour le dépassement l ou <b>Di/Dt</b> . |
| 6 | Oui.                                                                     |
| 7 | Vérifier le câble Basse Tension.                                         |

| 8 | Problème sur câble Basse Tension ?      |
|---|-----------------------------------------|
| 9 | Changer/réparer le câble Basse Tension. |

| 10 | Vérifier les connexions Basse Tension.           |
|----|--------------------------------------------------|
| 11 | Problème sur les connexions Basse Ten-<br>sion ? |
| 12 | Réparer les connexions Basse Tension.            |

| 13 | Changer la cascade. |
|----|---------------------|
|    | 9                   |

### 7. Références GNM

| Rep. | Code article | Désignation                         | Qté | Unité de<br>vente |
|------|--------------|-------------------------------------|-----|-------------------|
|      | 858224       | GNM 100-A - boîtier métallique 220V | 1   | 1                 |

### 8. Prises

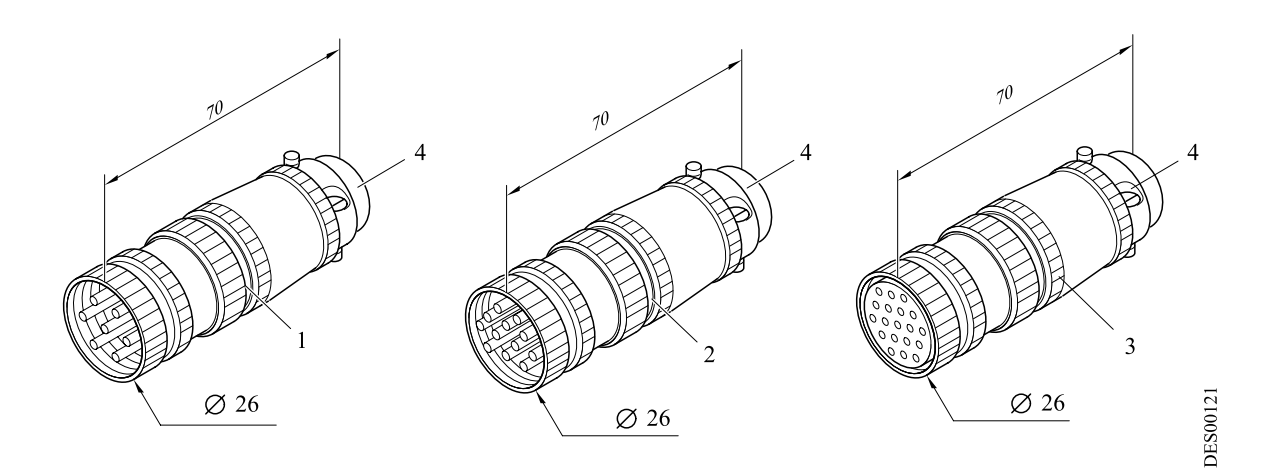

| Rep. | Code article | Désignation               | Qté | Unité de<br>vente |
|------|--------------|---------------------------|-----|-------------------|
| 1    | E4PTFS316    | Fiche mâle 7 contacts     | 1   | 1                 |
| 2    | E4PTFS343    | Fiche mâle 12 contacts    | 1   | 1                 |
| 3    | E4PTFS406    | Fiche femelle 19 contacts | 1   | 1                 |
| 4    | E4PTFA323    | Serre-câble               | 1   | 1                 |